【附件2】

說明:因近日微軟 Windows Update 作業,使部分電腦的 IE 瀏覽器自動升級為 IE11。目前筆硯 公文製作系統暫無法支援至 IE11 版本。若您在筆硯製作時出現如下訊息:

使用本系統須安裝 Microsoft Internet Explorer5.0 以上的版本,請按[確定]後參閱安裝補救方法!謝謝!

請您先確認 IE 瀏覽器是否已被更新至 IE11,如是,則需請您將 IE11 移除,降版至 IE10 以下之版本使用。

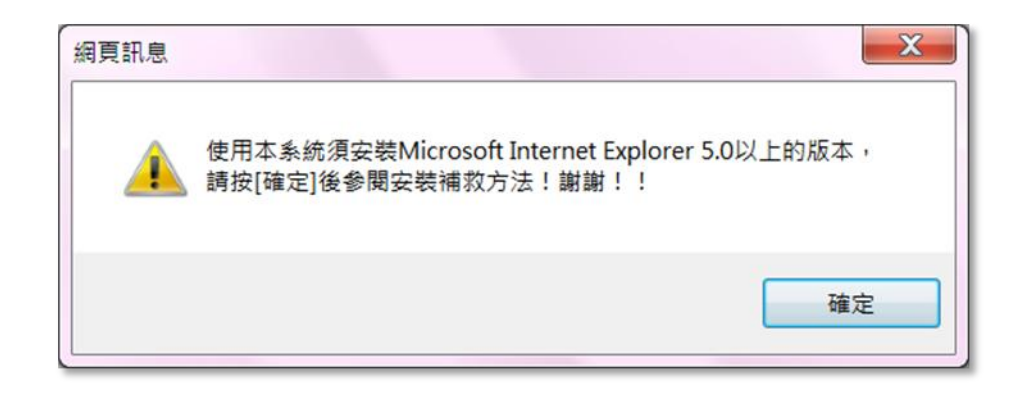

一、 如何確認 IE 版本?

請您開啟任何一個視窗,由上方的[說明],選擇[關於 Internet Explorer]

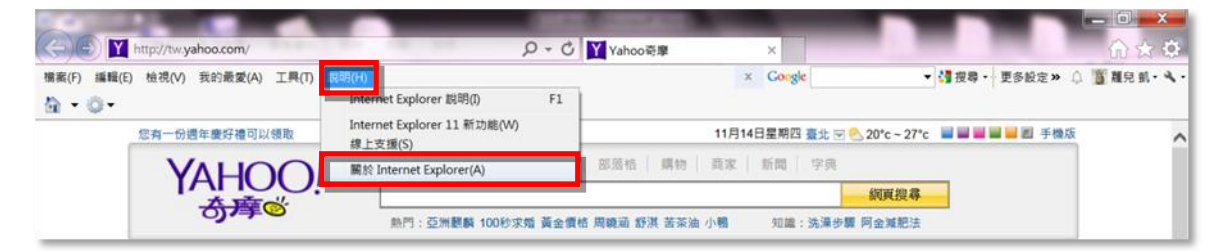

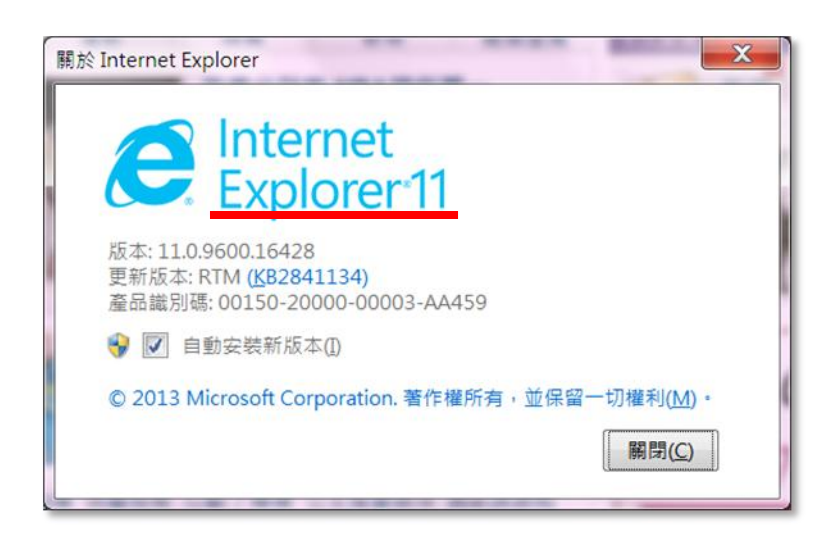

## 二、 移除 IE11

(一) 請開啟[控制台]

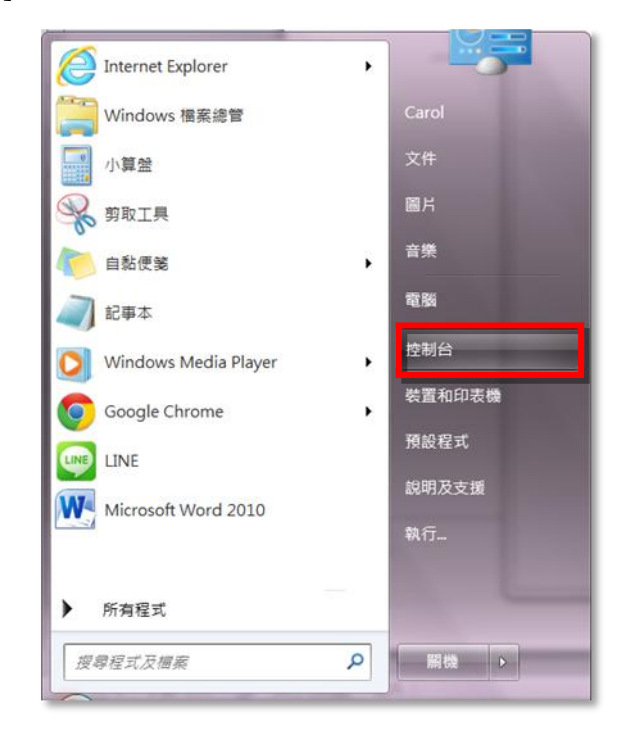

(二) 由[程式集]/[解除安裝程式]

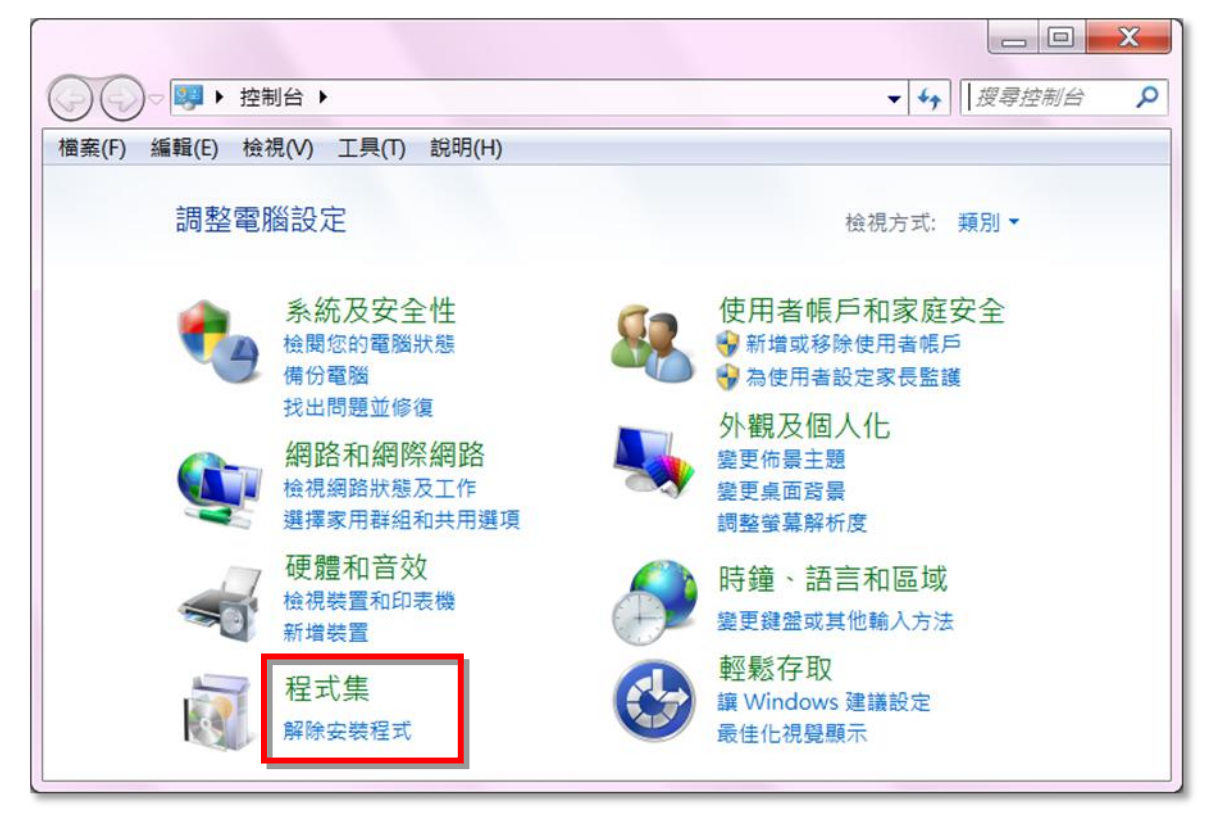

## (三)按下左上角[檢視安裝的更新]

| 控制台首頁<br>检視安裝的更新<br>開設或醫問 Windows 功能 | 解除安裝或變更程式<br>若要解除安裝程式,時從清單遵取程式,然後按一下[解除安裝]、[筆更]或[修復]。                                                                                                    |                         |            |    |  |  |
|--------------------------------------|----------------------------------------------------------------------------------------------------|-------------------------|------------|----|--|--|
|                                      | 組合管理 -                                                                                                    |                         | jii • (    |    |  |  |
|                                      | 名稱                                                                                                    | 發行者                     | 安裝於        | 大小 |  |  |
|                                      | EzUSB Smart Card Reader Setup For Windows 7_Server 2008 R2 32 bit                                                                                                    | 您的公司名稱                  | 2011/2/27  |    |  |  |
|                                      | Google Chrome                                                                                                    | Google Inc.             | 2011/5/28  |    |  |  |
|                                      | Google Toolbar for Internet Explorer                                                                                                    | Google Inc.             | 2013/10/11 |    |  |  |
|                                      | Cloud                                                                                                    | Apple Inc.              | 2013/9/21  |    |  |  |
|                                      | e iTunes                                                                                                    | Apple Inc.              | 2013/11/7  |    |  |  |
|                                      | Java 7 Update 45                                                                                                    | Oracle                  | 2013/9/15  |    |  |  |
|                                      | Java(TM) 6 Update 31                                                                                                    | Oracle                  | 2012/3/4   |    |  |  |
|                                      |                                                                                                    | NHN Japan               | 2013/6/20  |    |  |  |
|                                      | McAfee Security Scan Plus                                                                                                    | McAfee, Inc.            | 2011/10/22 |    |  |  |
|                                      | Anterest Anterest Ant | Microsoft Corporation   | 2012/2/20  |    |  |  |
|                                      | Microsoft Silverlight                                                                                                    | Microsoft Corporation   | 2013/11/13 |    |  |  |
|                                      | Microsoft Speech Recognition Engine 4.0 (English)                                                                                                    |                         | 2011/2/11  |    |  |  |
|                                      | Microsoft Visual C++ 2005 ATL Update kb973923 - x86 8.0.50727.4053                                                                                                    | Microsoft Corporation   | 2012/1/24  |    |  |  |
|                                      | Microsoft Visual C++ 2005 Redistributable                                                                                                    | Microsoft Corporation   | 2011/6/16  |    |  |  |
|                                      | Microsoft Visual C++ 2008 Redistributable - x86 9.0.30729.6161                                                                                                    | Microsoft Corporation   | 2012/6/24  |    |  |  |
|                                      | Microsoft Visual C++ 2010 x86 Redistributable - 10.0.40219                                                                                                    | Microsoft Corporation   | 2013/6/3   |    |  |  |
|                                      | Notification Center                                                                                                    | BlueStack Systems, Inc. | 2013/9/26  |    |  |  |
|                                      | Paint.NET v3.5.10                                                                                                    | dotPDN LLC              | 2012/3/11  |    |  |  |
|                                      | guickTime                                                                                                    | Apple Inc.              | 2013/5/28  |    |  |  |
|                                      | 💮 Safari                                                                                                    | Apple Inc.              | 2012/5/15  |    |  |  |
|                                      | 電Windows 屬動程式封裝 - Castles Technology (EZUSB) SmartCardReader (09/28/2009 3.1.7.0)                                                                                                    | Castles Technology      | 2011/2/27  |    |  |  |
|                                      | WinRAR 壓缩工具                                                                                                    |                         | 2011/12/20 |    |  |  |
|                                      | ■ 文書編輯-公文製作系統                                                                                                    | 傑印資訊                    | 2013/11/14 |    |  |  |
|                                      | ted                                                                                                    | 1 Jun Persident Book    |            |    |  |  |

(四) 按下後,原[檢視安裝的更新]顯示為[解除安裝程式]

這裡出現的更新資料會有多筆,請慢慢的找出 Internet Explorer 11,找到後點擊名稱後,再按上方的解除安裝。

| 控制台首頁            | 解除安裝更新                                                         |                           |             |                       |
|------------------|----------------------------------------------------------------|---------------------------|-------------|-----------------------|
| 解除安装程式           | 若要解除安裝更新,講從清單選取更新,然後按一下 [解除安裝] 或 [雲                            | [更]。                      |             |                       |
| NER 新闻 Windows J |                                                                |                           |             | 2010                  |
|                  | 旭口言注 * 醉凉女教                                                    |                           |             | 911 *                 |
|                  | 名稱                                                             | 程式                        | 版本          | 發行者                   |
|                  | Microsoft Silverlight 5.1.20913.0                              | Microsoft Silverlight     | 5.1.20913.0 | Microsoft Corporation |
|                  | Microsoft Visual C++ 2010 x86 Redistributable - 10.0.40219 (1) |                           |             |                       |
|                  | KB2565063                                                      | Microsoft Visual C++ 2010 | 10.0.40219  | Microsoft Corporation |
|                  | Microsoft Windows (224)                                        |                           |             |                       |
|                  | Internet Explorer 11                                           | Microsoft Windows         |             | Microsoft Corporation |
|                  | Internet Explorer 11 zh-TW 語言套件                                | Microsoft Windows         |             | Microsoft Corporation |
|                  | Microsoft Windows English Spelling Package                     | Microsoft Windows         |             |                       |
|                  | Microsoft Windows English Hyphenation Package                  | Microsoft Windows         |             |                       |
|                  | III Microsoft Windows 的 安全性更新 (KB2862330)                      | Microsoft Windows         |             | Microsoft Corporatio  |
|                  | Microsoft Windows 的 更新 (KB2893519)                             | Microsoft Windows         |             | Microsoft Corporatio  |
|                  | I Microsoft Windows 的 更新 (KB2888049)                           | Microsoft Windows         |             | Microsoft Corporatio  |
|                  | III Microsoft Windows 的 更新 (KB2882822)                         | Microsoft Windows         |             | Microsoft Corporatio  |
|                  | III Microsoft Windows 的 更新 (KB2857650)                         | Microsoft Windows         |             | Microsoft Corporatio  |
|                  | III Microsoft Windows 的 更新 (KB2853952)                         | Microsoft Windows         |             | Microsoft Corporatio  |
|                  | III Microsoft Windows 的 更新 (KB2852386)                         | Microsoft Windows         |             | Microsoft Corporatio  |
|                  | III Microsoft Windows 的 更新 (KB2846960)                         | Microsoft Windows         |             | Microsoft Corporatio  |
|                  | III Microsoft Windows 的 更新 (KB2836943)                         | Microsoft Windows         |             | Microsoft Corporatio  |
|                  | III Microsoft Windows 的 更新 (KB2836502)                         | Microsoft Windows         |             | Microsoft Corporatio  |
|                  | III Microsoft Windows 的 更新 (KB2834140)                         | Microsoft Windows         |             | Microsoft Corporatio  |
|                  | Nicrosoft Windows 的 更新 (KB2820331)                             | Microsoft Windows         |             | Microsoft Corporatio  |
|                  | III Microsoft Windows 的 更新 (KB2813956)                         | Microsoft Windows         |             | Microsoft Corporatio  |
|                  | III Microsoft Windows 的 更新 (KB2808679)                         | Microsoft Windows         |             | Microsoft Corporation |
|                  | 7 m                                                            |                           |             |                       |

(五)系統提示訊息1: 您是否確定要解除這個更新?請按[是]

|          |      |       |      | Aller of | and the second |
|----------|------|-------|------|----------|----------------|
|          | 您是否研 | 在安解除多 | 装這個更 | 新?       |                |
| <u> </u> | •    |       |      |          |                |
|          |      |       |      | 星の       | (不))           |

(六)提示訊息2(請您稍待)

| Microsoft Windows |       |          | X  |
|-------------------|-------|----------|----|
| 正在解除安裝更新<br>鐘。    | ,請稍候。 | 這可能會花費   | 數分 |
|                   |       | <u>ل</u> | 淌  |

(七)移除完畢後,系統提示訊息:您必須重新啟動電腦,才能套用這些變更。 請您按下[立刻重新開機]。

| Microsoft Windows | X                  |
|-------------------|--------------------|
| 您必須重新啟動電腦         | 醫,才能套用這些變更         |
| 重新啟動之前,請儲存任何      | 可開啟的檔案,並關閉所有程式。    |
| 立刻                | 川重新開機(R) 税後重新啟動(L) |
|                   |                    |

## 三、 確認移除後的版本

請您於重新開機後,開啟任何一個視窗,由上方的[說明],選擇[關於 Internet Explorer]

| A http://tw.yahoo.com/          | D - C                                            | Y Yahoo奇廖 ×                    |                          |
|---------------------------------|--------------------------------------------------|--------------------------------|--------------------------|
| 檔案(F) 編輯(E) 檢視(V) 我的最愛(A) 工具(T) | <mark>說明(H)</mark><br>Internet Explorer 說明(I) F1 | × Google -                     | 🚰 授尋・- 更多設定》 🌲 🌋 離兒 凱・ペ・ |
| 您尚有一隻黃色小鴨可以領取                   | Internet Explorer 10 新功能(W)<br>線上支援(S)           | 11月14日星期四 鉴北 💌 🕙 20°c ~ 27°c   |                          |
| YAHOO!                          | 關於 Internet Explorer(A)                          | 部落格 骥物 向家 新聞 字典<br><b>網頁搜尋</b> | /                        |

如開啟的視窗顯示為 Internet Explorer10,即代表 IE11 已移除成功,請重設定 IE 瀏覽器安 全性設定並重新安裝筆硯公文製作系統。

| 關於1 | Internet Explorer Explorer                                                                 |
|-----|--------------------------------------------------------------------------------------------|
|     | 版本: 10.0.9200.16736<br>更新版本: 10.0.11 ( <u>KB2888505)</u><br>產品識別碼: 00150-20000-00003-AA459 |
|     | 😵 📝 自動安裝新版本(1)                                                                             |
|     | © 2012 <u>M</u> icrosoft Corporation. 著作權所有,並保留一切權利。                                       |
|     | 關閉( <u>C</u> )                                                                             |